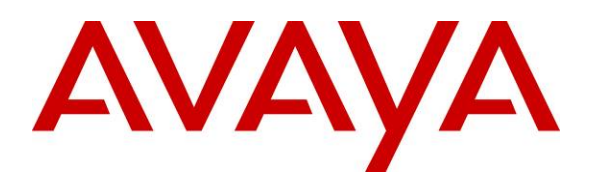

Avaya Solution & Interoperability Test Lab

# Advanced Feature Support for Avaya 1100 and 1200 Series IP Deskphones 3.2 with Avaya Aura® Communication Manager 6.0 and Avaya Aura® Session Manager 6.0 – Issue 1.0

## Abstract

These Application Notes describe selected advanced features supported on Avaya Aura® Communication Manager for Avaya 1100- and 1200-Series IP Deskphones (SIP) registered to Avaya Aura® Session Manager. Configuration steps are also described. These Application Notes serve as a companion to the main document listed in the references.

Information in both Application Notes has been obtained through interoperability testing and additional technical discussions, and was conducted at the Avaya Solution and Interoperability Test Lab at the request of Avaya 1100- and 1200-Series IP Deskphone and Avaya Aura® Product Management.

## 1. Introduction

These Application Notes describe selected advanced features supported on Avaya Aura® Communication Manager for Avaya 1100- and 1200-Series IP Deskphones (SIP) registered to Avaya Aura® Session Manager. Configuration steps are also described. These Application Notes serve as a companion to the main document ([1]).

Avaya is committed to expanding the SIP capabilities of these previously Nortel-branded endpoints with the Avaya Aura® core, and these notes represent the next step. The initial set of SIP features for the Avaya 1100- and 1200-Series IP Deskphones were introduced in [1]. These Application Notes reflect test results for the introduction of the following additional set of advanced features:

- Abbreviated Dial Lists
- Announcement record/listen
- Automatic Callback
- Change Class of Restriction
- Change Coverage
- EC500 Self Administration
- Extended Call Forwarding
- Extended Group Call Pickup
- Malicious Call Trace Activation
- Remote Send All Calls
- Station Lock and Unlock

See **Section 4** for a summary of all of the features supported.

These Application Notes serve as companion to the main document listed in [1]. Information in both Application Notes has been obtained through interoperability testing and additional technical discussions, and was conducted at the Avaya Solution and Interoperability Test Lab at the request of Avaya 1100- and 1200-Series IP Deskphone and Avaya Aura® Product Management.

# 2. Reference Configuration

In the test configuration shown below, The Avaya S8800 Server with Avaya G450 Media Gateway is configured as an Evolution Server (CM-ES), and supports all of the telephones shown. The SIP telephone models tested included the 1120E (4 line monochrome), 1140E (6 line monochrome), 1165E (8 line color), 1220 (4 line monochrome), and the 1230 (10 line monochrome) running SIP firmware. The phones are directly registered to Session Manager and are supported by Communication Manager configured as an Evolution Server (CM-ES). Communication between Communication Manager and Avaya Modular Messaging for voice messaging coverage is via Session Manager.

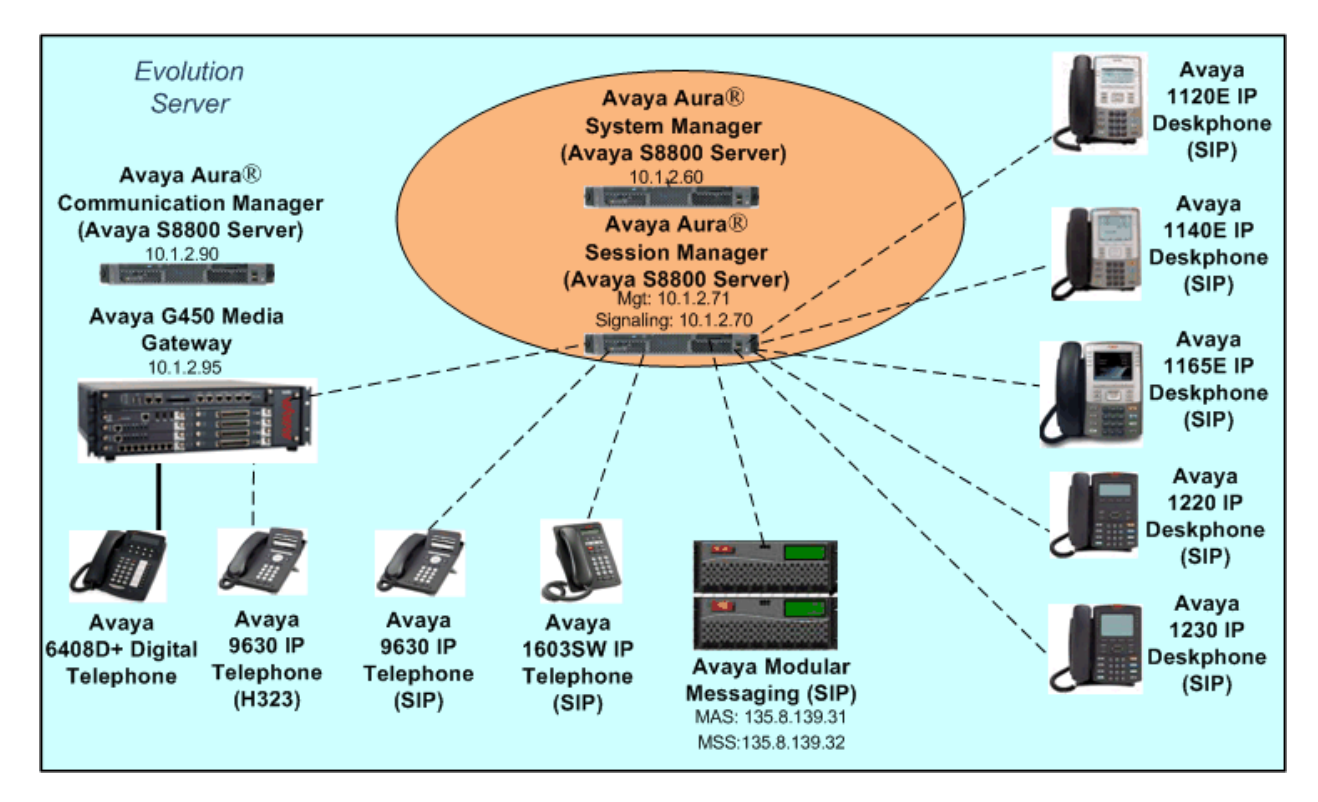

**Figure 1: Sample Configuration** 

In general, a SIP telephone originates a call by sending a call request (SIP INVITE message) to Session Manager, which then routes the call over a SIP trunk to Communication Manager for origination services. If the call is destined for another local SIP telephone, then Communication Manager routes the call back over the SIP trunk to Session Manager for delivery to the destination SIP telephone. If the call is destined for an H.323 or Digital telephone, then Communication Manager terminates the call directly.

These application notes assume that Communication Manager and Session Manager are already installed and basic configuration steps have been performed. Only steps relevant to selected SIP telephone calling features will be described in this document. For further details on configuration steps not covered in this document, consult the appropriate document in **Section 7**.

| FS; Reviewed: | Solution & Interoperability Test Lab Application Notes | 3 of 18      |
|---------------|--------------------------------------------------------|--------------|
| SPOC 1/7/2011 | ©2011 Avaya Inc. All Rights Reserved.                  | 11xx12xxFACs |

# 3. Equipment and Software Validated

The following equipment and software/firmware were used for the sample configuration.

| Equipment                                  | Software/Firmware                       |
|--------------------------------------------|-----------------------------------------|
| S8800 Server with G450 Media Gateway       | Avaya Aura® Communication Manager 6.0   |
| boood berver white the boot media Gate way | Service Pack 0 (Load 345, Update 18246) |
|                                            | Avaya Aura® Session Manager 6.0, Load   |
| Cooperation                                | 600020                                  |
| Soou Server                                | Avaya Aura® System Manager 6.0, Load    |
|                                            | 600020                                  |
| Avaya 9630 IP Telephone (SIP)              | 2.6.0.0                                 |
| Avaya 9630 IP Telephone (H.323)            | 3.1.1                                   |
| Avaya 1603 IP Telephone (SIP)              | R1.0.0                                  |
| Avaya 6408D+ Digital Telephone             | -                                       |
| Modular Messaging Storage Server           | 5.2, Service Pack 3 Patch 1             |
| Modular Messaging Application Server       | 5.2, Service Pack 3 Patch 1             |
| Avaya 1100-series IP deskphones (SIP)      | 03.02.15.05                             |
| Avaya 1200-series IP deskphones (SIP)      | 03.02.15.05                             |

 Table 1: Equipment and Software/Firmware

# 4. Calling Features

## 4.1. Overview

**Table 2** below shows all calling features supported. The selected advanced features addressed in these Application Notes are shown in **bold** and their feature operation and Communication Manager configuration are described in **Section 4.2**. All others are addressed in [1]. In addition to basic calling capabilities, the Internet Engineering Task Force (IETF) has defined a supplementary set of calling features in RFC 5359 [2], previously referred to as the SIPPING features. This provides a useful framework to describe product capabilities and compare features supported by various equipment vendors. Communication Manager can support many of these features if the telephone can not locally support them. In addition, features beyond those specified in RFC 5359 can be extended to the telephone using Communication Manager configured as an Evolution Server.

Some supported features shown in **Table 2** can be invoked by dialing a Communication Manager Feature Name Extension (FNE) or Feature Access Code (FAC). A speed dial button on the telephone can be programmed to an FNE or FAC to streamline dialing (see [1, 7-8]). Communication Manager automatically handles many other standard features such as call coverage, trunk selection using Automatic Alternate Routing (AAR) and Automatic Route Selection (ARS), Class Of Service/Class Of Restriction (COS/COR), and voice messaging. Details on operation and administration for Communication Manager can be found in References [3-6].

| SUPPORTED FEATURES                 | COMMENTS                                              |
|------------------------------------|-------------------------------------------------------|
| Basic Calling features             |                                                       |
| Extension to extension call        | Via handset or speakerphone operation                 |
| Basic call to non-SIP phones       | Via handset or speakerphone operation                 |
| Intercept tones/displays           | Reorder with message                                  |
| Mute                               | Via Mute button                                       |
| Redial                             | Via Redial soft key                                   |
| Call Waiting                       | Via display of incoming call                          |
| Do Not Disturb                     | Reference [1], Section 4.2.1                          |
| Speed Dial buttons                 | Via soft labeled feature keys                         |
| Redial from call logs              | Via soft key menus                                    |
| Compressed codecs                  | G.729A, G.729AB, G.722-64k                            |
| Message Waiting Support            | Phone indicator light                                 |
| SIPPING (RFC 5359) Features        |                                                       |
| Call Hold                          | Via Hold button                                       |
| Consultation Hold                  | Via Hold button and basic calling features            |
| Music on Hold                      | Via Communication Manager RTP stream                  |
| Unattended Transfer                | Via Hold button, basic calling, and soft key features |
| Attended Transfer                  | Via Hold button, basic calling, and soft key features |
| Call Forward Unconditional         | Reference [1], Sections 4.2.2, 5.8                    |
| Call Forward Busy                  | Via FNE/FAC (Reference [1], Section 5.8)              |
| Call Forward No Answer             | Via FNE/FAC (Reference [1], Section 5.8)              |
| 3-way conference - 3rd party added | Via Hold button, basic calling, and soft key features |
| 3-way conference - 3rd party joins | Via call waiting and soft key features                |
| Find-Me                            | Modular Messaging "Find Me" feature                   |
| Incoming Call Screening            | Via Class Of Restriction (Reference [1], Section 5.9) |
| Outgoing Call Screening            | Via Class Of Restriction (Reference [1], Section 5.9) |
| Call Park/Unpark                   | Via FNE (Reference [1], Section 5.8)                  |
| Call Pickup                        | Via FNE/FAC (Reference [1], Section 5.8)              |
| Additional Station-Side Features   |                                                       |
| Abbreviated Dial Lists             | Via FAC (Section 4.2.2)                               |
| Announcement Record/Listen         | Via FAC (Section 4.2.3)                               |
| Automatic Callback                 | Via FNE (Section 4.2.4)                               |
| Calling Name/Number Block          | Via FNE/FAC (Reference [1], Section , 4.2.3, 5.8)     |
| Change Class of Restriction        | Via FAC (Section 4.2.5)                               |
| Change Coverage                    | Via FAC (Section 4.2.6)                               |
| Directed Call Pick-Up              | Via FNE/FAC (Reference [1], Section 5.8)              |
| EC500 Self Administration          | Via FAC (Section 4.2.7)                               |
| Extended Call Forwarding           | Via FAC (Section 4.2.8)                               |
| Extended Group Call Pickup         | Via FNE/FAC (Section 4.2.9)                           |
| Mancious Call Trace Activation     | Via FINE/FAU (Section 4.2.10)                         |
| Priority Call                      | Via FINE (Keierence [1], Sections 4.2.4, 5.8, 5.9)    |
| Kemote Send All Calls              | Via FAC (Section 4.2.11)                              |
| Station Lock and Unlock            | Via FAC (Section 4.2.12)                              |
| White an Date                      | Via FINE (Kelerence [1], Section 5.8)                 |
| wnisper Page                       | via FINE (Reference [1], Section 5.8)                 |

#### Table 2: SIP Telephony Feature Support

## 4.2. Selected Advanced Features – Operation and Configuration

## 4.2.1. FNEs and FACs

Feature Access Codes (FACs) must be defined in Communication Manager for each of the features, subject to the existing dial plan. Use **change feature-access-codes** to define them, as shown below. The following screens have been abbreviated to highlight those FACs involved.

| change feature-access-codes                                                     | Page                 | 1 of     | 10 |
|---------------------------------------------------------------------------------|----------------------|----------|----|
| FEATURE ACCESS COD                                                              | DE (FAC)             |          |    |
| Abbreviated Dialing List1 Access Code: 6                                        | 521                  |          |    |
| Abbreviated Dialing List2 Access Code: 6                                        | 522                  |          |    |
| Abbreviated Dialing List3 Access Code: 6                                        | 523                  |          |    |
| Abbreviated Dial - Prgm Group List Access Code: 6                               | 553                  |          |    |
| Announcement Access Code: 6                                                     | 526                  |          |    |
| Answer Back Access Code: 6                                                      | 525                  |          |    |
| Attendant Access Code:                                                          |                      |          |    |
| Auto Alternate Routing (AAR) Access Code: 8                                     |                      |          |    |
| Auto Route Selection (ARS) - Access Code 1: 9                                   | Access Code 2:       |          |    |
| Automatic Callback Activation: *                                                | *5 Deactivation:     | #5       |    |
| Call Forwarding Activation Busy/DA: *2 All: 6                                   | Deactivation:        | #2       |    |
| Call Forwarding Enhanced Status. Act.<br>Call Park Access Code: 6               | 524                  |          |    |
| Call Pickup Access Code: *                                                      | 6                    |          |    |
| CAS Remote Hold/Answer Hold-Unhold Access Code: #                               | ŧ6                   |          |    |
| CDR Account Code Access Code:                                                   |                      |          |    |
| Change COR Access Code: 6                                                       | 652                  |          |    |
| Change Coverage Access Code: 6                                                  | 529 <mark>.</mark>   |          |    |
|                                                                                 |                      |          |    |
| change feature-access-codes                                                     | Page                 | 2 of     | 10 |
| FEATURE ACCESS COD                                                              | DE (FAC)             |          |    |
| Directed Call Pickup Access Code: 6                                             | 224<br>280           |          |    |
| Emergency Access to Attendant Access Code:                                      |                      |          |    |
| EC500 Self-Administration Access Codes: 6                                       | 527                  |          |    |
| Enhanced EC500 Activation: 6                                                    | 560 Deactivation:    | 661      |    |
| Enterprise Mobility User Activation:                                            | Deactivation:        |          |    |
| Extended Call Fwd Activate Busy D/A 640 All: 6                                  | 541 Deactivation:    | 642      |    |
| Extended Group Call Pickup Access Code: 6                                       | 547                  |          |    |
| Facility Test Calls Access Code:                                                |                      |          |    |
|                                                                                 |                      |          |    |
| change feature-access-codes                                                     | Page                 | 3 of     | 10 |
| FEATURE ACCESS COD                                                              | DE (FAC)             | 61.4     |    |
| Malicious Call Trace Activation: 6                                              | Deactivation:        | 614      |    |
| Meet-me conference Access code change.<br>Message Sequence Trace (MST) Disable: |                      |          |    |
| Mebbage bequence frace (Mb1) bibabie.                                           |                      |          |    |
| Refresh Terminal Parameters Access Code: 6                                      | 594                  |          |    |
| Remote Send All Calls Activation: 6                                             | 548 Deactivation:    | 649      |    |
|                                                                                 |                      |          |    |
| change feature-access-codes                                                     | Page                 | 4 of     | 10 |
| FEATURE ACCESS COD                                                              | DE (FAC)             |          |    |
| Station Lock Activat                                                            | tion: 650 Deactivet  | ion: 65  | 1  |
| Station LOCK ACTIVAL                                                            | LIGHT USU DEACLIVAL. | 1011. 05 | ±  |

FS; Reviewed: SPOC 1/7/2011

FNEs are defined using the **change off-pbx-telephone feature-name-extensions** command. The **set** parameter defaults to 1 if not specified. This command is used to support both SIP telephones and Extension to Cellular. The highlighted fields correspond to those selected features addressed in these Application Notes and shown in **bold** in **Table 2**. Note that the corresponding FAC must be defined before an FNE for that feature can be assigned. Note also that in some cases, a given feature is supported using the FNE only, FAC only, or both FNE and FAC. See the individual feature descriptions for the appropriate usage.

| change off phy tolephone feature                                                                                                    | nome extensions set 1                                                                                                    | Daga | 1 .5 | 2 |
|----------------------------------------------------------------------------------------------------|----------------------------------------------------------------------------------------------------|------|------|---|
| change off-pbx-telephone feature-                                                                                                    | hame-extensions set 1                                                                                                    | Page | TOL  | 2 |
| EXTENSIONS TO CALL WHICH ACT                                                                                                    | IVATE FEATURES BY NAME                                                                                                    |      |      |   |
| Set Name:                                                                                                    |                                                                                                    |      |      |   |
| Active Appearance Select:                                                                                                    | 70030                                                                                                    |      |      |   |
| Automatic Call Back:                                                                                                    | 70003                                                                                                    |      |      |   |
| Automatic Call-Back Cancel:                                                                                                    | 70004                                                                                                    |      |      |   |
| Call Forward All:                                                                                                    | 70005                                                                                                    |      |      |   |
| Call Forward Busy/No Answer:                                                                                                    | 70006                                                                                                    |      |      |   |
| Call Forward Cancel:                                                                                                    | 70007                                                                                                    |      |      |   |
| Call Dark:                                                                                                    | 70008                                                                                                    |      |      |   |
| Call Dark Angwer Back:                                                                                                    | 70009                                                                                                    |      |      |   |
| Call Park Answer Back.                                                                                                    | 70010                                                                                                    |      |      |   |
| Calling Number Block:                                                                                                    | 70010                                                                                                    |      |      |   |
| Calling Number Hublack:                                                                                                    | 70012                                                                                                    |      |      |   |
| Calling Number Unblock.                                                                                                    | 70013                                                                                                    |      |      |   |
| Conditional Call Extend Enable:                                                                                                    |                                                                                                    |      |      |   |
| Conditional Call Extend Disable:                                                                                                    |                                                                                                    |      |      |   |
| Conference Complete:                                                                                                    | 80011                                                                                                    |      |      |   |
| Conference on Answer:                                                                                                    | 70011                                                                                                    |      |      |   |
| Directed Call Pick-Up:                                                                                                    | 70014                                                                                                    |      |      |   |
| Drop Last Added Party:                                                                                                    | 70015                                                                                                    |      |      |   |
|                                                                                                    |                                                                                                    |      |      |   |
|                                                                                                    |                                                                                                    |      |      |   |
|                                                                                                    |                                                                                                    |      |      |   |
| change off-pbx-telephone feature-                                                                                                    | name-extensions set 1                                                                                                    | Page | 2 of | 2 |
| change off-pbx-telephone feature-<br>EXTENSIONS TO CALL WHICH ACT                                                                                                    | name-extensions set 1<br>IVATE FEATURES BY NAME                                                                                                    | Page | 2 of | 2 |
| change off-pbx-telephone feature-<br>EXTENSIONS TO CALL WHICH ACT                                                                                                    | name-extensions set 1<br>IVATE FEATURES BY NAME                                                                                                    | Page | 2 of | 2 |
| change off-pbx-telephone feature-<br>EXTENSIONS TO CALL WHICH ACT<br>Exclusion (Toggle On/Off):                                                                                                    | name-extensions set 1<br>IVATE FEATURES BY NAME<br>70016                                                                                                    | Page | 2 of | 2 |
| change off-pbx-telephone feature-<br>EXTENSIONS TO CALL WHICH ACT<br>Exclusion (Toggle On/Off):<br>Extended Group Call Pickup:                                                                                                    | name-extensions set 1<br>IVATE FEATURES BY NAME<br>70016<br>70025                                                                                                    | Page | 2 of | 2 |
| <pre>change off-pbx-telephone feature-<br/>EXTENSIONS TO CALL WHICH ACT<br/>Exclusion (Toggle On/Off):<br/>Extended Group Call Pickup:<br/>Held Appearance Select:<br/>Idla Appearance Select:</pre>                                                                                                    | name-extensions set 1<br>IVATE FEATURES BY NAME<br>70016<br>70025<br>70017<br>70021                                                                                                    | Page | 2 of | 2 |
| <pre>change off-pbx-telephone feature-<br/>EXTENSIONS TO CALL WHICH ACT<br/>Exclusion (Toggle On/Off):<br/>Extended Group Call Pickup:<br/>Held Appearance Select:<br/>Idle Appearance Select:<br/>Last Number Dialod:</pre>                                                                                                    | name-extensions set 1<br>IVATE FEATURES BY NAME<br>70016<br>70025<br>70017<br>70031<br>70019                                                                                           | Page | 2 of | 2 |
| change off-pbx-telephone feature-<br>EXTENSIONS TO CALL WHICH ACT<br>Exclusion (Toggle On/Off):<br>Extended Group Call Pickup:<br>Held Appearance Select:<br>Idle Appearance Select:<br>Last Number Dialed:                                                                                                    | name-extensions set 1<br>IVATE FEATURES BY NAME<br>70016<br>70025<br>70017<br>70031<br>70019                                                                                           | Page | 2 of | 2 |
| <pre>change off-pbx-telephone feature-<br/>EXTENSIONS TO CALL WHICH ACT<br/>Exclusion (Toggle On/Off):<br/>Extended Group Call Pickup:<br/>Held Appearance Select:<br/>Idle Appearance Select:<br/>Last Number Dialed:<br/>Malicious Call Trace:</pre>                                                                                                    | name-extensions set 1<br>IVATE FEATURES BY NAME<br>70016<br>70025<br>70017<br>70031<br>70019<br>70029                                                                                  | Page | 2 of | 2 |
| <pre>change off-pbx-telephone feature-<br/>EXTENSIONS TO CALL WHICH ACT<br/>Exclusion (Toggle On/Off):<br/>Extended Group Call Pickup:<br/>Held Appearance Select:<br/>Idle Appearance Select:<br/>Last Number Dialed:<br/>Malicious Call Trace:<br/>Malicious Call Trace</pre>                                                                                                    | name-extensions set 1<br>IVATE FEATURES BY NAME<br>70016<br>70025<br>70017<br>70031<br>70019<br>70029<br>70021                                                                         | Page | 2 of | 2 |
| <pre>change off-pbx-telephone feature-<br/>EXTENSIONS TO CALL WHICH ACT<br/>Exclusion (Toggle On/Off):<br/>Extended Group Call Pickup:<br/>Held Appearance Select:<br/>Idle Appearance Select:<br/>Last Number Dialed:<br/>Malicious Call Trace:<br/>Malicious Call Trace:<br/>Off-Pbx Call Enable:</pre>                                                                                                    | name-extensions set 1<br>IVATE FEATURES BY NAME<br>70016<br>70025<br>70017<br>70031<br>70019<br>70029<br>70021<br>70027                                                                | Page | 2 of | 2 |
| <pre>change off-pbx-telephone feature-<br/>EXTENSIONS TO CALL WHICH ACT<br/>Exclusion (Toggle On/Off):<br/>Extended Group Call Pickup:<br/>Held Appearance Select:<br/>Idle Appearance Select:<br/>Last Number Dialed:<br/>Malicious Call Trace:<br/>Malicious Call Trace Cancel:<br/>Off-Pbx Call Enable:<br/>Off-Pbx Call Disable:</pre>                                                                                                    | name-extensions set 1<br>IVATE FEATURES BY NAME<br>70016<br>70025<br>70017<br>70031<br>70019<br>70029<br>70021<br>70027<br>70028                                                       | Page | 2 of | 2 |
| <pre>change off-pbx-telephone feature-<br/>EXTENSIONS TO CALL WHICH ACT<br/>Exclusion (Toggle On/Off):<br/>Extended Group Call Pickup:<br/>Held Appearance Select:<br/>Idle Appearance Select:<br/>Last Number Dialed:<br/>Malicious Call Trace<br/>Malicious Call Trace Cancel:<br/>Off-Pbx Call Enable:<br/>Off-Pbx Call Disable:<br/>Priority Call:</pre>                                                                                                    | name-extensions set 1<br>IVATE FEATURES BY NAME<br>70016<br>70025<br>70017<br>70031<br>70019<br>70029<br>70021<br>70027<br>70028<br>70000                                              | Page | 2 of | 2 |
| <pre>change off-pbx-telephone feature-<br/>EXTENSIONS TO CALL WHICH ACT<br/>Exclusion (Toggle On/Off):<br/>Extended Group Call Pickup:<br/>Held Appearance Select:<br/>Idle Appearance Select:<br/>Last Number Dialed:<br/>Malicious Call Trace<br/>Malicious Call Trace:<br/>Off-Pbx Call Enable:<br/>Off-Pbx Call Disable:<br/>Priority Call:<br/>Recall:</pre>                                                                                                    | name-extensions set 1<br>IVATE FEATURES BY NAME<br>70016<br>70025<br>70017<br>70031<br>70019<br>70029<br>70021<br>70027<br>70028<br>70000                                              | Page | 2 of | 2 |
| <pre>change off-pbx-telephone feature-<br/>EXTENSIONS TO CALL WHICH ACT<br/>Exclusion (Toggle On/Off):<br/>Extended Group Call Pickup:<br/>Held Appearance Select:<br/>Idle Appearance Select:<br/>Last Number Dialed:<br/>Malicious Call Trace Cancel:<br/>Off-Pbx Call Irable:<br/>Off-Pbx Call Disable:<br/>Priority Call:<br/>Recall:<br/>Send All Calls:</pre>                                                                                                    | name-extensions set 1<br>IVATE FEATURES BY NAME<br>70016<br>70025<br>70017<br>70031<br>70019<br>70029<br>70021<br>70027<br>70028<br>70001                                              | Page | 2 of | 2 |
| <pre>change off-pbx-telephone feature-<br/>EXTENSIONS TO CALL WHICH ACT<br/>Exclusion (Toggle On/Off):<br/>Extended Group Call Pickup:<br/>Held Appearance Select:<br/>Idle Appearance Select:<br/>Last Number Dialed:<br/>Malicious Call Trace<br/>Malicious Call Trace Cancel:<br/>Off-Pbx Call Enable:<br/>Off-Pbx Call Disable:<br/>Priority Call:<br/>Recall:<br/>Send All Calls Cancel:</pre>                                                                             | name-extensions set 1<br>IVATE FEATURES BY NAME<br>70016<br>70025<br>70017<br>70031<br>70019<br>70029<br>70021<br>70027<br>70028<br>70000<br>70001<br>70001                            | Page | 2 of | 2 |
| <pre>change off-pbx-telephone feature-<br/>EXTENSIONS TO CALL WHICH ACT<br/>Exclusion (Toggle On/Off):<br/>Extended Group Call Pickup:<br/>Held Appearance Select:<br/>Idle Appearance Select:<br/>Last Number Dialed:<br/>Malicious Call Trace<br/>Malicious Call Trace Cancel:<br/>Off-Pbx Call Enable:<br/>Off-Pbx Call Disable:<br/>Priority Call:<br/>Recall:<br/>Send All Calls:<br/>Send All Calls Cancel:<br/>Transfer Complete:</pre>                                  | name-extensions set 1<br>IVATE FEATURES BY NAME<br>70016<br>70025<br>70017<br>70031<br>70019<br>70029<br>70021<br>70027<br>70028<br>70000<br>70001<br>70001                            | Page | 2 of | 2 |
| <pre>change off-pbx-telephone feature-<br/>EXTENSIONS TO CALL WHICH ACT<br/>Exclusion (Toggle On/Off):<br/>Extended Group Call Pickup:<br/>Held Appearance Select:<br/>Idle Appearance Select:<br/>Last Number Dialed:<br/>Malicious Call Trace<br/>Malicious Call Trace Cancel:<br/>Off-Pbx Call Enable:<br/>Off-Pbx Call Disable:<br/>Priority Call:<br/>Recall:<br/>Send All Calls Cancel:<br/>Transfer Complete:<br/>Transfer On Hang-Up:</pre>                             | name-extensions set 1<br>IVATE FEATURES BY NAME<br>70016<br>70025<br>70017<br>70031<br>70019<br>70029<br>70021<br>70027<br>70028<br>70000<br>70001<br>70001<br>70002                   | Page | 2 of | 2 |
| <pre>change off-pbx-telephone feature-<br/>EXTENSIONS TO CALL WHICH ACT<br/>Exclusion (Toggle On/Off):<br/>Extended Group Call Pickup:<br/>Held Appearance Select:<br/>Idle Appearance Select:<br/>Last Number Dialed:<br/>Malicious Call Trace<br/>Malicious Call Trace Cancel:<br/>Off-Pbx Call Enable:<br/>Off-Pbx Call Disable:<br/>Priority Call:<br/>Recall:<br/>Send All Calls Cancel:<br/>Transfer Complete:<br/>Transfer On Hang-Up:<br/>Transfer to Voice Mail:</pre> | name-extensions set 1<br>IVATE FEATURES BY NAME<br>70016<br>70025<br>70017<br>70031<br>70019<br>70029<br>70021<br>70027<br>70028<br>70000<br>70001<br>70002<br>70002<br>70022<br>70023 | Page | 2 of | 2 |

The above FNEs and FACs will be referenced in the following sections when describing how these advanced features are accessed from the 1100- and 1200-Series IP DeskPhones.

FS; Reviewed: SPOC 1/7/2011

### 4.2.2. Abbreviated Dialing Lists

Abbreviated dialing lists allow the telephone user to dial the associated FAC (e.g., **Abbreviated Dialing List1 Access Code**), followed by an index (e.g., 02) specifying which member of the list is to be called. Note that programming the FAC into a speed dial button is preferred so as to yield a net savings in the number of dialed digits. The list can also be modified by dialing the **Abbreviated Dial - Prgm Group List Access Code** FAC, entering the number of the list (1, 2, or 3), the index of the list to be changed (e.g., 05), and the number to be dialed.

In the example below, a group list is defined using the **change abbreviated-dialing group n** command, where **n** can be 1, 2, or 3. Specify an appropriate **Group Name**, the **Size** of the list, and the numbers of the members in the list under **DIAL CODE**. In the example, extensions were used, but any dial plan compatible number can be entered.

| change abbreviated-dialing group 1 Page 1 of 1 |                    |               |  |  |  |  |  |  |
|------------------------------------------------|--------------------|---------------|--|--|--|--|--|--|
| ABBREV                                         | IATED DIALING LIST |               |  |  |  |  |  |  |
|                                                |                    |               |  |  |  |  |  |  |
| Group List: 1                                  | Group Name: Test   |               |  |  |  |  |  |  |
| Size (multiple of 5): 10                       | Program Ext: 30046 | Privileged? n |  |  |  |  |  |  |
| DIAL CODE                                      |                    |               |  |  |  |  |  |  |
| 01: 32001                                      |                    |               |  |  |  |  |  |  |
| 02: 30042                                      |                    |               |  |  |  |  |  |  |
| 03: 30043                                      |                    |               |  |  |  |  |  |  |
| 04: 30045                                      |                    |               |  |  |  |  |  |  |
| 05: 32005                                      |                    |               |  |  |  |  |  |  |
| 06: 32002                                      |                    |               |  |  |  |  |  |  |
| 07: 32004                                      |                    |               |  |  |  |  |  |  |
| 08: 32003                                      |                    |               |  |  |  |  |  |  |
| 09:                                            |                    |               |  |  |  |  |  |  |
| 10:                                            |                    |               |  |  |  |  |  |  |

On Page 4 of the station form for the user, enter "group" and "1" for **List1**. This user now has access to the defined list.

| change station 30041 |              | Page | 4 of | 6 |
|----------------------|--------------|------|------|---|
|                      | STATION      |      |      |   |
| SITE DATA            |              |      |      |   |
| Room:                | Headse       | t? n |      |   |
| Jack:                | Speake       | r? n |      |   |
| Cable:               | Mountin      | q:d  |      |   |
| Floor:               | Cord Lengt   | h: 0 |      |   |
| Building:            | Set Colo     | r:   |      |   |
| ABBREVIATED DIALING  |              |      |      |   |
| Listl: group 1       | List2: List3 | 3:   |      |   |
|                      |              |      |      |   |
|                      |              |      |      |   |
|                      |              |      |      |   |
| BUTTON ASSIGNMENTS   |              |      |      |   |
|                      |              |      |      |   |

FS; Reviewed: SPOC 1/7/2011 Solution & Interoperability Test Lab Application Notes ©2011 Avaya Inc. All Rights Reserved. 8 of 18 11xx12xxFACs

### 4.2.3. Announcement Record/Listen

This feature allows the phone user to record an announcement associated with an assigned extension by dialing the **Announcement Access Code** FAC, the extension of the announcement, and a "1" to hear confirmation tone to begin recording. Recording ends when the phone is hung up. After a one minute pause, the announcement extension can be dialed to listen to the recording.

The Class Of Service (COS) for the user must include **Console Permissions** to allow this feature to be used. This is shown below for COS 1.

| shanga sag                    |   |   |   |   |   |   |   |   |   |   |    | Dee | -  | 1  | ~ <b>f</b> | 2  |
|-------------------------------|---|---|---|---|---|---|---|---|---|---|----|-----|----|----|------------|----|
| change cos                    |   |   |   |   |   |   |   |   |   |   |    | Pag | e  | Т  | OĽ         | 2  |
| CLASS OF SERVICE              |   |   |   |   |   |   |   |   |   |   |    |     |    |    |            |    |
|                               |   |   |   |   |   |   |   |   |   |   |    |     |    |    |            |    |
|                               | 0 | 1 | 2 | 3 | 4 | 5 | 6 | 7 | 8 | 9 | 10 | 11  | 12 | 13 | 14         | 15 |
| Auto Callback                 | n | У | У | n | У | n | У | n | У | n | У  | n   | У  | n  | У          | n  |
| Call Fwd-All Calls            | n | У | У | У | У | n | n | У | У | n | n  | У   | У  | n  | n          | n  |
| Data Privacy                  | n | n | n | У | n | У | У | У | У | n | n  | n   | n  | У  | У          | У  |
| Priority Calling              | n | У | n | n | n | n | n | n | n | У | У  | У   | У  | У  | У          | n  |
| Console Permissions           | У | У | У | n | n | n | n | n | n | n | n  | n   | n  | n  | n          | n  |
| Off-hook Alert                | n | n | n | n | n | n | n | n | n | n | n  | n   | n  | n  | n          | n  |
| Client Room                   | n | n | n | n | n | n | n | n | n | n | n  | n   | n  | n  | n          | n  |
| Restrict Call Fwd-Off Net     | n | n | У | У | У | У | У | У | У | У | У  | У   | У  | У  | У          | У  |
| Call Forwarding Busy/DA       | n | У | n | n | n | n | n | n | n | n | n  | n   | n  | n  | n          | n  |
| Personal Station Access (PSA) | n | n | n | n | n | n | n | n | n | n | n  | n   | n  | n  | n          | n  |
| Extended Forwarding All       | n | У | n | n | n | n | n | n | n | n | n  | n   | n  | n  | n          | n  |
| Extended Forwarding B/DA      | n | У | n | n | n | n | n | n | n | n | n  | n   | n  | n  | n          | n  |
| Trk-to-Trk Transfer Override  | n | У | n | n | n | n | n | n | n | n | n  | n   | n  | n  | n          | n  |
| QSIG Call Offer Originations  | n | n | n | n | n | n | n | n | n | n | n  | n   | n  | n  | n          | n  |
| Contact Closure Activation    | n | n | n | n | n | n | n | n | n | n | n  | n   | n  | n  | n          | n  |

Announcements can be used in vectors or as music-on-hold sources, for example. The screen below shows adding an announcement using the **add announcement x** command, where **x** is the extension of the announcement. Provide an appropriate **Annc Name**, and set the **Annc Type** and **Group/Board** fields to match the gateway configuration. In the example, the announcement board is on the Avaya G450 Media Gateway. Note that if an announcement is to be used for music-on hold, the **Annc Type** must be set to "integ-mus".

| change annou | ncement 319 | 99                          | Page | 1 of | 1 |
|--------------|-------------|-----------------------------|------|------|---|
|              |             | ANNOUNCEMENTS/AUDIO SOURCES |      |      |   |
| Extension:   | 31999       | COR: 1                      |      |      |   |
| Annc Name:   | FACtest     | TN: 1                       |      |      |   |
| Annc Type:   | integrate   | l Queue? y                  |      |      |   |
| Group/Board: | 001V9       |                             |      |      |   |
| Protected?   | n           | Rate: 64                    |      |      |   |

### 4.2.4. Automatic Callback

If user A receives a busy signal when calling user B, the **Automatic Callback**  $FNE^1$  can be dialed afterward to request notification when B becomes free. Communication Manager will call A at this time, and when the call is answered, A is automatically connected to a ringing call to the now free B. Note that this feature is not available if A has a coverage path configured (e.g., for voice messaging). A can dial the **Automatic Callback Cancel** FNE to cancel notification.

The "auto-cback" feature button must be configured on Page 4 or 5 of A's station form:

| change station 30041 |                      | Page · | 4 of | 6 |
|----------------------|----------------------|--------|------|---|
|                      | STATION              |        |      |   |
| SITE DATA            |                      |        |      |   |
| Room:                | Headset              | ? n    |      |   |
| Jack:                | Speaker              | ? n    |      |   |
| Cable:               | Mounting             | : d    |      |   |
| Floor:               | Cord Length          | : 0    |      |   |
| Building:            | Set Color            | :      |      |   |
| ABBREVIATED DIALING  |                      |        |      |   |
| Listl: group 1       | List2: List3:        |        |      |   |
|                      |                      |        |      |   |
| BUTTON ASSIGNMENTS   |                      |        |      |   |
| 1: call-appr         | 5: ec500 Timer? n    |        |      |   |
| 2: call-appr         | 6: brdg-appr B:1 E:3 | 0043   |      |   |
| 3: call-appr         | 7:                   |        |      |   |
| 4: auto-cback        | 8:                   |        |      |   |

Use the **change cos** command to enable use of this feature at stations with the corresponding Class of Service. In the sample configuration, COS 1 was assigned to the stations, so **Auto Callback** is set to "y" under the corresponding column, as shown below.

| change cos                    |   |   |   |   |   |   |   |   |   |   |    | Pag | e  | 1  | of | 2  |  |
|-------------------------------|---|---|---|---|---|---|---|---|---|---|----|-----|----|----|----|----|--|
| CLASS OF SERVICE              |   |   |   |   |   |   |   |   |   |   |    |     | -  | -  |    | -  |  |
|                               |   |   |   |   |   |   |   |   |   |   |    |     |    |    |    |    |  |
|                               | 0 | 1 | 2 | 3 | 4 | 5 | 6 | 7 | 8 | 9 | 10 | 11  | 12 | 13 | 14 | 15 |  |
| Auto Callback                 | n | У | У | n | У | n | У | n | У | n | У  | n   | У  | n  | У  | n  |  |
| Call Fwd-All Calls            | n | У | У | У | У | n | n | У | У | n | n  | У   | У  | n  | n  | n  |  |
| Data Privacy                  | n | n | n | У | n | У | У | У | У | n | n  | n   | n  | У  | У  | У  |  |
| Priority Calling              | n | У | n | n | n | n | n | n | n | У | У  | У   | У  | У  | У  | n  |  |
| Console Permissions           | У | У | У | n | n | n | n | n | n | n | n  | n   | n  | n  | n  | n  |  |
| Off-hook Alert                | n | n | n | n | n | n | n | n | n | n | n  | n   | n  | n  | n  | n  |  |
| Client Room                   | n | n | n | n | n | n | n | n | n | n | n  | n   | n  | n  | n  | n  |  |
| Restrict Call Fwd-Off Net     | n | n | У | У | У | У | У | У | У | У | У  | У   | У  | У  | У  | У  |  |
| Call Forwarding Busy/DA       | n | У | n | n | n | n | n | n | n | n | n  | n   | n  | n  | n  | n  |  |
| Personal Station Access (PSA) | n | n | n | n | n | n | n | n | n | n | n  | n   | n  | n  | n  | n  |  |
| Extended Forwarding All       | n | У | n | n | n | n | n | n | n | n | n  | n   | n  | n  | n  | n  |  |
| Extended Forwarding B/DA      | n | У | n | n | n | n | n | n | n | n | n  | n   | n  | n  | n  | n  |  |
| Trk-to-Trk Transfer Override  | n | У | n | n | n | n | n | n | n | n | n  | n   | n  | n  | n  | n  |  |

<sup>1</sup> Dialing the FAC is not supported.

### 4.2.5. Change Class of Restriction

The Class of Restriction (COR) for a given extension can be changed using the **Change COR Access Code** FAC. The caller dials the FAC, followed by a system-wide password defined for this purpose, followed by the extension whose COR is to be changed, followed by the COR (e.g., 02). The change can be verified by displaying the station form for the extension and examining the **COR** field.

To enable this feature, use the **change system-parameters customer-options** command and set **Change COR by FAC** to "y" on Page 3. Remember to log off and on to affect the change.

| change system-parameters customer-option | ns Page 3 of 11                     |  |  |  |  |  |  |  |
|------------------------------------------|-------------------------------------|--|--|--|--|--|--|--|
| OPTIONAL FEATURES                        |                                     |  |  |  |  |  |  |  |
|                                          |                                     |  |  |  |  |  |  |  |
| Abbreviated Dialing Enhanced List? y     | Audible Message Waiting? y          |  |  |  |  |  |  |  |
| Access Security Gateway (ASG)? n         | Authorization Codes? y              |  |  |  |  |  |  |  |
| Analog Trunk Incoming Call ID? y         | CAS Branch? n                       |  |  |  |  |  |  |  |
| A/D Grp/Sys List Dialing Start at 01? y  | CAS Main? n                         |  |  |  |  |  |  |  |
| Answer Supervision by Call Classifier? y | Change COR by FAC? y                |  |  |  |  |  |  |  |
| ARS? y                                   | Computer Telephony Adjunct Links? y |  |  |  |  |  |  |  |
| ARS/AAR Partitioning? y                  | Cvg Of Calls Redirected Off-net? y  |  |  |  |  |  |  |  |
| ARS/AAR Dialing without FAC? n           | DCS (Basic)? y                      |  |  |  |  |  |  |  |
| ASAI Link Core Capabilities? n           | DCS Call Coverage? y                |  |  |  |  |  |  |  |
| ASAI Link Plus Capabilities? n           | DCS with Rerouting? y               |  |  |  |  |  |  |  |
| Async. Transfer Mode (ATM) PNC? n        | 1                                   |  |  |  |  |  |  |  |
| Async. Transfer Mode (ATM) Trunking? n   | Digital Loss Plan Modification? y   |  |  |  |  |  |  |  |
| ATM WAN Spare Processor? n               | DS1 MSP? y                          |  |  |  |  |  |  |  |
| ATMS? y                                  | DS1 Echo Cancellation? y            |  |  |  |  |  |  |  |
| Attendant Vectoring? y                   | ,                                   |  |  |  |  |  |  |  |
|                                          |                                     |  |  |  |  |  |  |  |
|                                          |                                     |  |  |  |  |  |  |  |
|                                          |                                     |  |  |  |  |  |  |  |
| (NOTE: You must logoff & login t         | a offort the normination changes )  |  |  |  |  |  |  |  |

Then use the **change system-parameters feature** command and set **Password to Change COR by FAC** to the desired password value on Page 17.

| change system-parameters features                             | Page   | 17 of | 19 |
|---------------------------------------------------------------|--------|-------|----|
| FEATURE-RELATED SYSTEM PARAMETERS                             |        |       |    |
|                                                               |        |       |    |
| AUTOMATIC EXCLUSION PARAMETERS                                |        |       |    |
| Automatic Exclusion by COS? n                                 |        |       |    |
|                                                               |        |       |    |
|                                                               |        |       |    |
|                                                               |        |       |    |
|                                                               |        |       |    |
| Recall Rotary Digit: 2                                        |        |       |    |
| Password to Change COR by FAC: 123456                         |        |       |    |
| Duration of Call Timer Display (seconds): 3                   |        |       |    |
| WIRELESS PARAMETERS                                           |        |       |    |
| Radio Controllers with Download Server Permission (enter boar | d loca | tion) |    |
| 1: 2: 3: 4: 5:                                                |        | ,     |    |
|                                                               |        |       |    |
|                                                               |        |       |    |
|                                                               |        |       |    |
|                                                               |        |       |    |
|                                                               |        |       |    |

FS; Reviewed: SPOC 1/7/2011

### 4.2.6. Change Coverage

The Change Coverage feature allows telephone users to switch between the two call coverage paths defined for their station. Dial the **Change Coverage Access Code** FAC, the extension of the phone plus #, the **Security Code** for the phone plus #, and "1" or "2" to change the lead coverage path to **Coverage Path 1** or **Coverage Path 2** respectively, as defined on Page 1 of the station form.

| change station 30041      | Pac                     | re 1 of 6 |
|---------------------------|-------------------------|-----------|
|                           | STATION                 | ,         |
|                           |                         |           |
| Extension: 30041          | Lock Messages? n        | BCC: 0    |
| Type: 9630SIP             | Security Code: 123456   | TN: 1     |
| Port: S00007              | Coverage Path 1: 60     | COR: 1    |
| Name: 1120-2              | Coverage Path 2: 2      | COS: 1    |
|                           | Hunt-to Station:        |           |
| STATION OPTIONS           |                         |           |
|                           | Time of Day Lock Table: |           |
| Loss Group: 19            |                         |           |
|                           | Message Lamp Ext:       | 30041     |
|                           |                         |           |
| Display Language: english | Button Modules:         | 0         |
| Survivable COP: internal  |                         |           |
| Survivable Trunk Dest? v  | ID Soft Dhone?          | n         |
| Survivable frank Dese: y  | if boitemone.           | 11        |
|                           | IP Video?               | n         |

The Class of Restriction (COR) to which the station is assigned must permit usage of this feature. Use the **change cor n** command, where **n** is the COR of the station, and set **Can Change Coverage** to "y" on Page 1.

| change cor 1                 | P                                  | Page  | 1 of | 23 |
|------------------------------|------------------------------------|-------|------|----|
|                              | CLASS OF RESTRICTION               |       |      |    |
|                              |                                    |       |      |    |
| COR Number: 1                |                                    |       |      |    |
| COR Description: Tru         | ink                                |       |      |    |
|                              |                                    |       |      |    |
| FRL: 0                       | APLT?                              | , Х   |      |    |
| Can Be Service Observed? y   | Calling Party Restriction:         | none  |      |    |
| Can Be A Service Observer? y | Called Party Restriction:          | none  |      |    |
| Time of Day Chart: 1         | Forced Entry of Account Codes?     | 'n    |      |    |
| Priority Queuing? n          | Direct Agent Calling?              | УY    |      |    |
| Restriction Override: nor    | Facility Access Trunk Test?        | 'n    |      |    |
| Restricted Call List? n      | Can Change Coverage?               | ? y   |      |    |
|                              |                                    |       |      |    |
| Access to MCT? y             | Fully Restricted Service?          | 'n    |      |    |
| Group II Category For MFC: 7 | Hear VDN of Origin Annc.?          | 'n    |      |    |
| Send ANI for MFE? n          | Add/Remove Agent Skills?           | 'n    |      |    |
| MF ANI Prefix:               | Automatic Charge Display?          | 'n    |      |    |
| Hear System Music on Hold? y | PASTE (Display PBX Data on Phone)? | 'n    |      |    |
| Can Be                       | Picked Up By Directed Call Pickup? | УУ    |      |    |
|                              | Can Use Directed Call Pickup?      | , A   |      |    |
|                              | Group Controlled Restriction:      | inact | ive  |    |

FS; Reviewed: SPOC 1/7/2011

## 4.2.7. EC500 Self Administration

EC500 Self Administration allows telephone users to assign and change the EC500 telephone number associated with their desk phone. Dial the **EC500 Self-Administration Access Codes** FAC<sup>2</sup> followed by the desk phone extension plus #, the desk phone station **Security Code** plus #, and the EC500 telephone number plus #. This assigns the telephone number and automatically activates EC500. The user can also manually activate or deactivate EC500 from a phone by dialing the **Enhanced EC500 Activation** or **Deactivation** FAC followed by the desk phone extension plus #, followed by the desk phone station **Security Code** plus #. See **[6]** for more information on EC500 operation and administration.

Use the **change off-pbx-telephone station-mapping x** command, where **x** is the desk phone extension, to configure an EC500 entry. The **Phone Number** may be left blank if the first number to be used is not known. Correct self administration can be verified by using the same command to display the current value of the **Phone Number** field.

| change off-pbx       | -telephone st | ation-mapp        | ing 30041       |                    | Page 1        | of 3         |
|----------------------|---------------|-------------------|-----------------|--------------------|---------------|--------------|
|                      | STATIONS      | WITH OFF-P        | BX TELEPHONE IN | TEGRATION          |               |              |
| Station<br>Extension | Application   | Dial CC<br>Prefix | Phone Number    | Trunk<br>Selection | Config<br>Set | Dual<br>Mode |
| 30041                | OPS           | -                 | 30041           | aar                | 1             |              |
| 30041                | EC500         | -                 |                 | aar                | 1             |              |
|                      |               | -                 |                 |                    |               |              |

## 4.2.8. Extended Call Forwarding

Extended Call Forwarding allows a telephone user to configure the telephone number to which all calls or busy/unanswered calls to a given phone will be forwarded. Dial the **Extended Call Fwd Activate Busy D/A** or **All** FAC, the extension of the phone plus #, the **Security Code** for the phone plus #, and the forward-to extension . To deactivate call forwarding for the phone, dial the **Deactivation** FAC, the extension of the phone plus #, and the Security Code for the phone plus #.

<sup>&</sup>lt;sup>2</sup> Note that although rare, more than one **EC500 Self-Administration Access Codes** FAC (see **Section 4.2.1**) can be defined for Self Administration For EC500 (SAFE) applications, and they must be in the order listed in the help text for the **off-pbx-telephone station-mapping** form **Application** field. For the sample configuration, even though the form shows two entries, the first SAFE application is EC500 (OPS is not a SAFE application), so the **first** access code field should be used, as shown in **Section 4.2.1**.

Use the **change cos** command to enable use of this feature at stations with the corresponding Class of Service. In the sample configuration, COS 1 was assigned to the stations, so **Extended Forwarding All** and **Extended Forwarding B/DA** are set to "y" under the corresponding column, as shown below.

| abanan ana                    |   |   |   |   |   |   |   |   |   |   |    | D   | -  | 1  | - <b>F</b> | 2  |
|-------------------------------|---|---|---|---|---|---|---|---|---|---|----|-----|----|----|------------|----|
| change cos                    |   |   |   |   |   |   |   |   |   |   |    | Pag | e  | Т  | OI         | 2  |
| CLASS OF SERVICE              |   |   |   |   |   |   |   |   |   |   |    |     |    |    |            |    |
|                               |   | _ |   |   |   |   |   |   |   |   |    |     |    |    |            |    |
|                               | 0 | 1 | 2 | 3 | 4 | 5 | 6 | 7 | 8 | 9 | 10 | 11  | 12 | 13 | 14         | 15 |
| Auto Callback                 | n | У | У | n | У | n | У | n | У | n | У  | n   | У  | n  | У          | n  |
| Call Fwd-All Calls            | n | У | У | У | У | n | n | У | У | n | n  | У   | У  | n  | n          | n  |
| Data Privacy                  | n | n | n | У | n | У | У | У | У | n | n  | n   | n  | У  | У          | У  |
| Priority Calling              | n | У | n | n | n | n | n | n | n | У | У  | У   | У  | У  | У          | n  |
| Console Permissions           | У | n | У | n | n | n | n | n | n | n | n  | n   | n  | n  | n          | n  |
| Off-hook Alert                | n | n | n | n | n | n | n | n | n | n | n  | n   | n  | n  | n          | n  |
| Client Room                   | n | n | n | n | n | n | n | n | n | n | n  | n   | n  | n  | n          | n  |
| Restrict Call Fwd-Off Net     | n | n | У | У | У | У | У | У | У | У | У  | У   | У  | У  | У          | У  |
| Call Forwarding Busy/DA       | n | У | n | n | n | n | n | n | n | n | n  | n   | n  | n  | n          | n  |
| Personal Station Access (PSA) | n | n | n | n | n | n | n | n | n | n | n  | n   | n  | n  | n          | n  |
| Extended Forwarding All       | n | У | n | n | n | n | n | n | n | n | n  | n   | n  | n  | n          | n  |
| Extended Forwarding B/DA      | n | У | n | n | n | n | n | n | n | n | n  | n   | n  | n  | n          | n  |
| Trk-to-Trk Transfer Override  | n | У | n | n | n | n | n | n | n | n | n  | n   | n  | n  | n          | n  |
| QSIG Call Offer Originations  | n | n | n | n | n | n | n | n | n | n | n  | n   | n  | n  | n          | n  |
| Contact Closure Activation    | n | n | n | n | n | n | n | n | n | n | n  | n   | n  | n  | n          | n  |

### 4.2.9. Extended Group Call Pickup

An extended pickup group is a pickup group that contains other pickup groups as members. Use of the **Extended Group Call Pickup** FNE or **Extended Group Call Pickup Access Code** FAC allows a user to answer a ringing call to any phone that is in any of the pickup groups that are members of the specified extended pickup group. When the call is ringing, dial the FNE or FAC followed by the number of the extended pickup group (e.g., "01").

In the sample configuration below, extended pickup group 1 has been defined to include pickup groups 1 and 3.

| add extended-pickup-group 1 |                   | Page  | 1 of | 1 |
|-----------------------------|-------------------|-------|------|---|
| EXTE                        | NDED PICKUP GROUP |       |      |   |
|                             |                   |       |      |   |
| Extend                      |                   |       |      |   |
| Pickup Pickup Grou          | D Pickup Pickup   | Group |      |   |
| Number Number               | Number Number     | oroup |      |   |
| Number Number               | Nulliber Nullibe. | r.    |      |   |
| 0: 1                        | 13:               |       |      |   |
| 1: 3                        | 14:               |       |      |   |
| 2:                          | 15:               |       |      |   |
| 3:                          | 16:               |       |      |   |
| 4:                          | 17:               |       |      |   |
| 5:                          | 18:               |       |      |   |
| 6:                          | 19:               |       |      |   |
| 7:                          | 20:               |       |      |   |
| 8:                          | 21:               |       |      |   |
| 9:                          | 22:               |       |      |   |
| 10:                         | 23:               |       |      |   |
| 11:                         | 24:               |       |      |   |

## 4.2.10. Malicious Call Trace

Malicious call trace activation is initiated from a phone to start a trace for a currently active call on a specified extension. All configured trace controller phones on the system are notified of the request and can take control of the trace. The active controller can deactivate the trace. Avaya 1100- and 1200-Series IP Deskphones can request a malicious call trace, but cannot act as a controller. To make the request, dial the **Malicious Call Trace** FNE or FAC followed by the extension of the phone that is on the call to be traced. The request can be canceled by dialing the **Malicious Call Trace Cancel** FNE or FAC.

### 4.2.11. Remote Send All Calls

This feature allows a telephone user to activate or deactivate Send All Calls for a specified extension from a telephone whose Class of Restriction includes **console permissions** (see **Section 4.2.3**). From the phone, dial the **Remote Send All Calls Activation** FAC followed by the extension of the target phone plus #, and the station **Security Code** of the target phone plus #. To deactivate, repeat the procedure, dialing the **Remote Send All Calls Deactivation** FAC.

### 4.2.12. Station Lock

This feature allows a telephone user to restrict calls from being made from a specified extension. Dial the **Station Lock Activation** FAC followed by the extension of the target phone plus #, and the station **Security Code** of the target phone plus #. Thereafter, calls dialed from the target phone will result in busy tone and a display of "Forbidden." To deactivate station lock, repeat the procedure, dialing the **Station Lock Deactivation** FAC.

Calls are restricted by configuring a COR that restricts outbound calls, an example of which is shown below.

```
change cor 2
                                                                                      Page
                                                                                               1 of 23
                                        CLASS OF RESTRICTION
                    COR Number: 2
             COR Description: Origination restricted
                             FRL: 3
                                                                                APLT? y
Can Be Service Observed? y
Can Be A Service Observer? y
Time of Day Chart: 1
Priority Queuing? n
Calling Party Restriction: no
Forced Entry of Account Codes? n
Direct Agent Calling? n
                                                    Calling Party Restriction: origination
                                                   Called Party Restriction: none
      Priority Queuing? n Direct Agent Calling? n
Restriction Override: none Facility Access Trunk Test? n
      Restricted Call List? n
                                                            Can Change Coverage? n
Access to MCT? y Fully Restricted Service? n
Group II Category For MFC: 7 Hear VDN of Origin Annc.? n
Send ANI for MFE? n Add/Remove Accest Cities
               MF ANI Prefix:
                                                    Automatic Charge Display? n
Hear System Music on Hold? y PASTE (Display PBX Data on Phone)? n
                                Can Be Picked Up By Directed Call Pickup? y
                                                Can Use Directed Call Pickup? y
                                                Group Controlled Restriction: inactive
```

The COR of the stations for which station lock is to be supported should have **Station Lock COR** set to this restricted COR. Activation of Station Lock switches the active COR for that phone to the restricted COR. In the example, when a phone with COR 1 activates Station Lock for a specified phone, the COR for that phone is switched to 2.

```
change cor 1
                                                                      2 of 23
                                                               Page
                              CLASS OF RESTRICTION
                    MF Incoming Call Trace? n
              Brazil Collect Call Blocking? n
                   Block Transfer Display? n
Block Enhanced Conference/Transfer Displays? y
                    Remote Logout of Agent? n
 Station Lock COR: 2
                          TODSL Release Interval (hours):
                                  ASAI Uses Station Lock? n
      Station-Button Display of UUI IE Data? y
      Service Observing by Recording Device? n
             Can Force A Work State Change? y
           Work State Change Can Be Forced? y
```

# 5. Verification Steps

All features described in these Application Notes were tested using the sample configuration. See the section corresponding to each individual feature for information on feature operation and possible configuration changes that can be verified in Communication Manager via the System Access Terminal (SAT) interface.

# 6. Conclusion

These Application Notes have described the administration steps required to use selected advanced telephony features from Avaya 1100- and 1200-Series IP Deskphones (SIP) registered to Session Manager. The advanced set relies on Avaya Aura® Communication Manager Evolution Server and the use of Feature Name Extensions and Feature Access Codes.

# 7. Additional References

Avaya documentation may be found at http://support.avaya.com/.

#### Avaya Application Notes

 [1] Application Notes for Avaya 1100- and 1200-Series IP Deskphones R3.2 with Avaya Aura® Communication Manager R6, Avaya Aura® Session Manager R6, and Avaya Modular Messaging R5.2 – Issue 1.0

#### **IETF Standards**

[2] *Session Initiation Protocol Service Examples*, Internet Engineering Task Force, RFC 5259, available at <u>http://www.ietf.org</u>.

#### Avaya Aura® Communication Manager

- [3] Avaya Aura® Communication Manager Feature Description and Implementation, Release 6.0, Doc # 555-245-205, Issue 8.0, June 2010.
- [4] *SIP Support in Avaya Aura<sup>TM</sup> Communication Manager Running on Avaya S8xxx Servers*, Doc # 555-245-206, Issue 9, May, 2009.
- [5] *Administering Avaya Aura<sup>TM</sup> Communication Manager*, Doc # 03-300509, Issue 6.0, June 2010.
- [6] Avaya Extension to Cellular and Off-PBX Station (OPS) Installation and Administration Guide Release 3.0, Doc # 210-100-500, Version 6.0, Issue 9, June 2005.

#### Avaya IP Deskphones (SIP)

- [7] SIP Software for Avaya 1100 Series IP Deskphones Administration, Release 3.2, Doc # NN43170-600, Issue 01.01.
- [8] *SIP Software for Avaya 1200 Series IP Deskphones Administration, Release 3.2*, Doc # NN43170-601, Issue 01.01.

#### ©2011 Avaya Inc. All Rights Reserved.

Avaya and the Avaya Logo are trademarks of Avaya Inc. All trademarks identified by ® and <sup>TM</sup> are registered trademarks or trademarks, respectively, of Avaya Inc. All other trademarks are the property of their respective owners. The information provided in these Application Notes is subject to change without notice. The configurations, technical data, and recommendations provided in these Application Notes are believed to be accurate and dependable, but are presented without express or implied warranty. Users are responsible for their application of any products specified in these Application Notes.

Please e-mail any questions or comments pertaining to these Application Notes along with the full title name and filename, located in the lower right corner, directly to the Avaya Solution & Interoperability Test Lab at <u>interoplabnotes@list.avaya.com</u>.